# 1. 注意事项

本产品的输入电压、输出电压均为 220V 电压,操作不当会危及生命安全。请在安装、 操作前仔细阅读本手册,注意设备上的各种警示牌及警示标语。非授权的专业维修人员,请 勿私自拆装。用户因违规操作造成的一切后果由用户自己承担,与本公司无关。

### 安装环境及注意事项:

◆安装时切断电源;

◆安装位置应距地 1.4 米左右,避免阳光直射、避风、远离热源;

◆根据底壳接线图连接电路,如果使用的控制器与配备的安装图不相符,请与经销商或厂家 联系;

◆根据标示电流配备负载,禁止超载;

▲警告:接线一定要按照接线图正确接线,切勿将水、泥浆等杂质进入控制器内,否则将 会造成器件损坏。

### 2. 性能参数

| 温度传感器:NTC 热敏电阻   | 电源电压: | AC180—260V, 50/60Hz                                |
|------------------|-------|----------------------------------------------------|
| 控制精度: ±1℃        | 自耗功率: | <1₩                                                |
| 温度设置: 05-35℃     | 负载功率: | <200W                                              |
| 显示范围: 0—50℃      | 接线端子: | 能够连接 2×1.5mm <sup>2</sup> 或 2.5mm <sup>2</sup> 的导线 |
| 工作环境: 0-45℃      | 外壳材料: | PC+ABS 阻燃                                          |
| 显示: LCD          | 外形尺寸: | 86×86×17mm(宽×高×厚)                                  |
| 湿度: 5-95%RH(不结露) | 安装孔距: | 60mm (标准)                                          |
|                  |       |                                                    |

## 3. 接线图

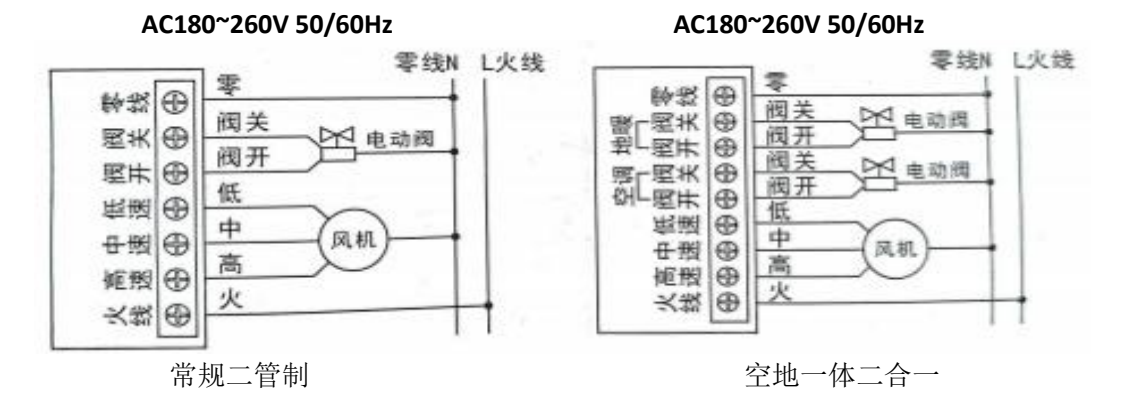

注:若现场使用常闭两线阀,只需接"阀开"端子即可;没阀的,"阀开"和"阀关" 都不用接。

# 4. 功能操作说明

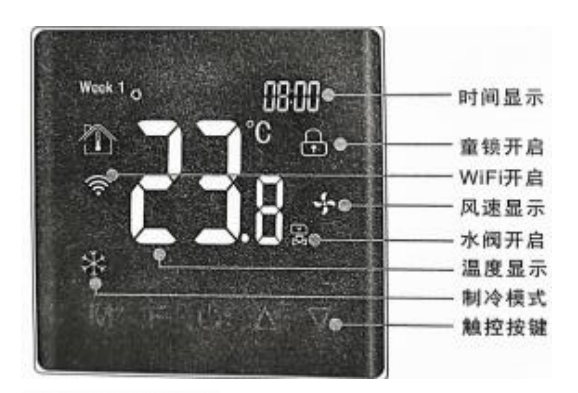

| 显示 | 状态说明    |         |               |             |          |   |
|----|---------|---------|---------------|-------------|----------|---|
|    |         |         |               |             |          |   |
| 按键 | 说明:     |         |               |             |          | _ |
|    | M       | F       | ധ             | $\triangle$ | $\nabla$ |   |
|    | ●<br>模键 | ●<br>风速 | ●<br>开关<br>按键 | 増加<br>按键    | ●<br>减援  |   |

## 开关按键 🕛 🕽

◆按 ◎ 键一次,控制面板开机,再按一次关机,同时关闭输出。

### ( 模式按键 M )

◆开机状态下,按M键切换模式: ※ 制冷模式、※制热模式、◎通风模式、Ш地暖模式、※
+Ш 制热+地暖模式(注:通风和地暖模式只针对特定型号才有)。

◆长按M键5秒,进入时间设置状态,再按M键,可切换到定时开关机设置状态,按M键进行分钟/小时切换,按▲上调和▼下调按键设定好参数,5秒后自动确认。

## 

◆在开机状态下,按F键切换风速(验低速、 ※中速、 ※高速、 ∭1036 自动模式。自动模式 下,室温与设定温度之差大于 3℃为高速、2℃为中速、1℃为低速)。

# ( 童锁设置 🔂 )

◆同时按 △ 和 ▽键 5 秒进入锁定状态,再同时按 △ 和 ▽键 5 秒解除锁定。

## (高级设置选项)

◆关机状态下,同时按M和 F键5秒进入高级设置,上调下调键设置右上角参数,参数设置范围为0001—0004,对应 集控器 K1—K4,其它项设置非技术人员 勿动!!

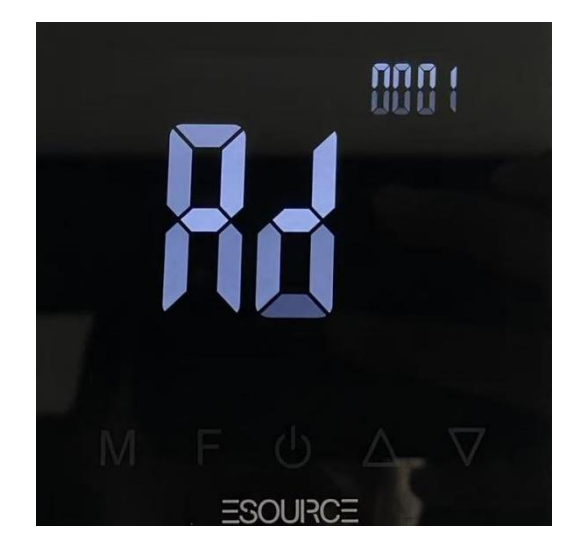

# 5. 安装示意图

| 1                 | 2               | 3                                |
|-------------------|-----------------|----------------------------------|
|                   |                 | E                                |
| 拆开主控板:用 3.5mm 宽的一 | 略用力向上撬起,即可打开卡勾。 | 按接线标识,把线接到对应的                    |
| 字螺丝刀沿斜面伸到卡槽。      | 拔下面板与电源板的连接排线。  | 接线端子上,用螺丝刀拧紧。                    |
| 4                 | 5               | 6                                |
|                   |                 |                                  |
| -17               |                 |                                  |
| -17               |                 | 无成 30 度角挂上上面的两个                  |
| 用螺丝将控制器地板固定在      | 将显示面板和电源板通过排线连  | 先成 30 度角挂上上面的两个<br>挂钩,稍用力按下侧,折合面 |

# 6. 和上位机联接

面板上电后,通过电脑或手机连接 Doit\_WIFI···热点。

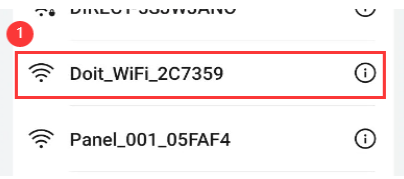

在浏览器中输入 192.168.4.1 并进 入如右图。

## 6.1 STATUS

显示当前 WiFi 主要配置信息,如右图。

| STATUS       | MODULE                             | MORE                                              |
|--------------|------------------------------------|---------------------------------------------------|
| Mac Addres   | S                                  |                                                   |
| 24-A1-0      | 60-1E-9D-A                         | 4                                                 |
| Station IP A | ddress                             |                                                   |
| 192.168      | 8.10.168                           |                                                   |
| Wi-Fi Status | 3                                  |                                                   |
| connect      | ed(rssi:-49)                       |                                                   |
| SoftAP IP ad | dress                              |                                                   |
| 192.168      | 8.4.1                              |                                                   |
| System Run   | ning Time                          |                                                   |
| 0 days î     | 18:02:48                           |                                                   |
| Doctors o    | f Intelligence&T<br>© 2014-2018 Al | echnogoly <b>www.doit.am</b><br>I right reversed. |

## 6.2 MODULE

配置当前 WiFi 的串口信息及网络信息,如下图。

| STATUS          | MODULE       | MORE |
|-----------------|--------------|------|
| Mac Address     | Serial       |      |
| 24-A1-6         | WiFi         | 4    |
| Station IP Ac   | Networks     |      |
| 192.168         | TO. TOO      |      |
| Wi-Fi Status    |              | )    |
| connect         | ed(rssi:-50) | )    |
| SoftAP IP ad    | dress        | )    |
| 192.168.4.1     |              |      |
| System Runn     | ing Time     | )    |
| 0 days 05:09:34 |              |      |
|                 |              |      |

Doctors of Intelligence&Technogoly www.doit.am © 2014-2018 All right reversed.

# 6.2.1 Serial

配置串口连接信息

| STATUS MODULE MORE       | BaudRate: 波特率,设置为9600               |
|--------------------------|-------------------------------------|
| BaudRate                 | DataBits:数据位,设置为8                   |
| 9600 ~                   | Parity: 校验,设置为 NONE                 |
| DataBits                 |                                     |
| 8                        | StopBits: 停止位, 设置为1                 |
| Parity                   | Serial Split timeout(ms): 超时,设置为50。 |
| NONE                     |                                     |
| StopBits                 |                                     |
| <b>1</b> ~               |                                     |
| Serial Split timeout(ms) |                                     |
| 50                       |                                     |
|                          |                                     |

Doctors of Intelligence&Technogoly www.doit.am © 2014-2018 All right reversed.

# 6.2.2 WIFI

配置 IP 地址及连接信息。

| STATUS MODULE MORE                                                                       | Soft AP Settings: 设置本设备 AP 信息。     |
|------------------------------------------------------------------------------------------|------------------------------------|
| Soft AP Settings                                                                         | SSID Name:连接本设备的 WIFI 名称, 第一次最好    |
| SSID Name                                                                                | 修改该名称,方便选择、配置;                     |
| W_001                                                                                    | Decement 法控制仍然 WIFI 的 家田           |
| Password                                                                                 | Password: 连按平反备 WIFI 的铅码;          |
| 8-63 ASCII chars or spaces                                                               | SoftAP IP: 本设备 IP 地址;              |
| SoftAP IP                                                                                | SoftAP netmask: 子网掩码:              |
| 192.168.4.1                                                                              |                                    |
|                                                                                          | SoftAP gateway: 网关地址。              |
| SoftAP gateway                                                                           | Station Settings: 设置本设备上网要连接 WIFI  |
| 192.168.4.1                                                                              | 信息。                                |
| Station Settings                                                                         | SS1D name: WIFI 名称,在"SSID list"选着即 |
| SSID name                                                                                | च.                                 |
| USR-WIFI232-B2_AC80                                                                      |                                    |
| SSID list                                                                                | SSID list:显示所有可连接的 WIFI 列表,选择      |
| IMP_TL ~                                                                                 | 集控器提供的 USR-WIFI…热点;                |
| Wireless Router Password                                                                 | Password: 连接 WIFI 的密码, 默认为空,       |
| Enable DHCP      Disable DHCP                                                            | Fnable DHCP. 使用动态 IP 地址,           |
| Assign IP address                                                                        |                                    |
| 192.168.1.1                                                                              | Disable DHCP: 使用固定 IP 地址;          |
| Assign Netmask                                                                           | Assign IP address: 设备 IP 地址:       |
| 255.255.255.0                                                                            |                                    |
| Assign Gateway                                                                           | Assign Netmask: 子网掩码;              |
| 192.168.1.1                                                                              | Assign Gateway: 网关地址。              |
| Save                                                                                     |                                    |
| Doctors of Intelligence&Technogoly <b>www.doit.am</b><br>© 2014-2018 All right reversed. |                                    |

配置参数完成后,点击"Save"进行保存,保存完成后,重启设备,参数生效。

# 6.2.3 Networks

配置网络模式,包括 TCP/UPD 信息。

| NetworksSocket TypeTCP ClientTCP ClientTCP ClientTCP Server Local Port9000ClientTCP Client9000TCP Client10.10.100.2548899UDP Server9000Server 服务时的 IP 地址和端口号, 当 Socket Type 选择 TCP Client192.168.1.2559000UDP Client192.168.1.1006000UDP Client192.168.1.1006000UDP Client192.168.1.1006000UDP Client192.168.1.1006000UDP Client192.168.1.1006000UDP Client192.168.1.1006000UDP Client192.168.1.1006000UDP Client192.168.1.1006000192.168.1.100192.168.1.100192.168.1.100192.168.1.100192.168.1.100192.168.1.100192.168.1.100192.168.1.100192.168.1.100192.168.1.100192.168.1.100192.168.1.100192.168.1.100192.168.1.100192.168.1.100192.168.1.100192.168.1.100192.168.1.100192.168.1.100192.168.1.100193.1100194.1100195.1100195.1100195.1100195.1100195.1100195.1100195.11001                                                                                                    | STATUS MODULE MORE                                                                 | Socket Type: Socket 类型选择,包括 TCP                                                                                                    |
|----------------------------------------------------------------------------------------------------|------------------------------------------------------------------------------------|----------------------------------------------------------------------------------------------------|
| Networks<br>Socket TypeBroadcast、UDP Client。本项目选择 TC<br>Client。TCP ClientClient。TCP Server Local Port号, 当 Socket Type 选择 TCP Server ID<br>高用。9000一日用。TCP ClientTCP Client: 需要连接服务器的 IP 地址步<br>端口号, 当 Socket Type 选择 TCP Client10.10.100.254端口号, 当 Socket Type 选择 TCP Client8899时, 启用。本项目填写集控器配置 TC<br>Server 服务时的 IP 地址和端口号,参见《<br>望无线集控器使用说明书》6.2.2 的内容<br>也可设置云服务的 IP 地址和端口号。UDP ServerServer 服务时的 IP 地址和端口号。192.168.1.255UDP Server 时, 启用。UDP ClientUDP Server 时, 启用。192.168.1.100广播地址, 当 Socket Type 选择 UDP<br>Broadcast 时, 启用。192.168.1.100Client: 需要连接 UDP 服务的 IP 地址192.168.1.100UDP Client: 需要连接 UDP 服务的 IP 地址192.168.1.100DP Client: 需要连接 UDP 服务的 IP 地址192.168.1.100DP Client: 需要连接 UDP 服务的 IP 地址192.168.1.100DP Client: 需要连接 UDP 服务的 IP 地址192.168.1.100DP Client: 需要连接 UDP 服务的 IP 地址192.168.1.100DP Client: 需要连接 UDP 服务的 IP 地址192.168.1.100DP Client: 需要连接 UDP 服务的 IP 地址192.168.1.100DP Client: 需要连接 UDP 服务的 IP 地址192.168.1.100DP Client: 需要连接 UDP 服务的 IP 地址192.168.1.100DP Client: 需要连接 UDP 服务的 IP 地址192.168.1.100DP Client: 需要连接 UDP 服务的 IP 地址192.168.1.100DP Client: 需要连接 UDP Lient |                                                                                    | Server、TCP Client、UDP Server、UDP                                                                                                    |
| TCP ClientClient。TCP Server Local PortTCP Server Local Port: TCP Server 端日9000方、当 Socket Type 选择 TCP Server 时9000启用。TCP ClientTCP Client: 需要连接服务器的 IP 地址方10.10.100.254端口号,当 Socket Type 选择 TCP Cliert8899时, 启用。本项目填写集控器配置 TCUDP ServerServer 服务时的 IP 地址和端口号,参见《9000慧无线集控器使用说明书》 6. 2. 2 的内容UDP Broadcast(eg:192.168.x.255)UDP Server 端口号,当 Socket9000UDP Server: UDP Server 时, 启用。192.168.1.255UDP Server 时, 启用。9000UDP Server 时, 启用。UDP Client广播地址, 当 Socket Type 选择 UD192.168.1.100广播地址, 当 Socket Type 选择 UD192.168.1.100UDP Client: 需要连接 UDP 服务的 IP 地址和端口号。当 Socket Type 选择 UDP Cliert                                                                                                    | Networks<br>Socket Type                                                            | Broadcast、UDP Client。本项目选择 TCP                                                                                                    |
| 00077       时,后用。本项目填与集控器配直100         UDP Server       Server 服务时的 IP 地址和端口号,参见《         9000       慧无线集控器使用说明书》6.2.2 的内容         UDP Broadcast(eg:192.168.x.255)       也可设置云服务的 IP 地址和端口号。         192.168.1.255       UDP Server: UDP Server 端口号,当 Socket         9000       UDP Client         192.168.1.100       广播地址,当 Socket Type 选择 UDP IP 选择 UDP IP Lient:         6000       UDP Client: 需要连接 UDP 服务的 IP 地址和端口号。                                                                                                    | TCP Client<br>TCP Server Local Port<br>9000<br>TCP Client<br>10.10.100.254<br>9000 | <ul> <li>Client。</li> <li>TCP Server Local Port: TCP Server 端口</li> <li>号,当Socket Type选择TCP Server 时,</li> <li>启用。</li> <li>TCP Client: 需要连接服务器的 IP 地址和</li> <li>端口号,当Socket Type选择TCP Client</li> </ul> |
| UDP Server       Server 服务时的 IP 地址和端口号,参见《结         9000       慧无线集控器使用说明书》6.2.2 的内容         UDP Broadcast(eg:192.168.x.255)       也可设置云服务的 IP 地址和端口号。         192.168.1.255       UDP Server: UDP Server 端口号,当 Socket         9000       UDP Client         192.168.1.100       广播地址,当 Socket Type 选择 UDP 服务的 IP 地址         6000       UDP Client: 需要连接 UDP 服务的 IP 地址         192.168.1.100       DDP Client: 需要连接 UDP 服务的 IP 地址                                                                                                    | 8899                                                                               | 时,后用。本项目填与集控器配置 TCP<br>——                                                                                                    |
| 9000       慧无线集控器使用说明书》6.2.2的内容         UDP Broadcast(eg:192.168.x.255)       也可设置云服务的 IP 地址和端口号。         192.168.1.255       UDP Server: UDP Server 端口号,当 Socket         9000       UDP Client         UDP Client       UDP Broadcast (eg:192.168.x.255): UT         192.168.1.100       广播地址,当 Socket Type 选择 UT         6000       UDP Client: 需要连接 UDP 服务的 IP 地址         和端口号。当 Socket Type 选择 UDP Client                                                                                                    | UDP Server                                                                         | Server服务时的IP地址和端口号,参见《智                                                                                                    |
| UDP Broadcast(eg:192.168.x.255)       也可设置云服务的 IP 地址和端口号。         192.168.1.255       UDP Server: UDP Server 端口号,当 Socket         9000       Type 选择 UDP Server 时, 启用。         UDP Client       UDP Broadcast (eg:192.168.x.255): UT         192.168.1.100       广播地址,当 Socket Type 选择 UT         6000       UDP Client: 需要连接 UDP 服务的 IP 地址         和端口号。当 Socket Type 选择 UDP Client                                                                                                    | 9000                                                                               | 慧无线集控器使用说明书》6.2.2的内容。                                                                                                    |
| 192.168.1.255UDP Server: UDP Server 端口号, 当 Socket9000Type 选择 UDP Server 时, 启用。UDP ClientUDP Broadcast (eg: 192.168. x. 255): UT192.168.1.100广播地址, 当 Socket Type 选择 UT6000UDP Client: 需要连接 UDP 服务的 IP 地力和端口号。当 Socket Type 选择 UDP Client                                                                                                    | UDP Broadcast(eg:192.168.x.255)                                                    | 也可设置云服务的 IP 地址和端口号。                                                                                                    |
| 9000Type 选择 UDP Server 时, 启用。UDP ClientUDP Broadcast (eg:192.168.x.255): UL192.168.1.100广播地址, 当 Socket Type 选择 UL6000UDP Client: 需要连接 UDP 服务的 IP 地址和端口号。当 Socket Type 选择 UDP Client                                                                                                    | 192.168.1.255                                                                      | UDP Server: UDP Server 端口号,当 Socket                                                                                                    |
| UDP Client       ODF DF Outcast (eg. 152, 103, X, 253) : of Client         192.168.1.100       广播地址,当 Socket Type 选择 UL Broadcast 时,启用。         6000       UDP Client: 需要连接 UDP 服务的 IP 地址         和端口号。当 Socket Type 选择 UDP Client                                                                                                    | 9000                                                                               | Type 选择 UDP Server 时,启用。                                                                                                    |
| 192.168.1.100       ) 播地址, 当 Socket Type 选择 UI         6000       Broadcast 时, 启用。         UDP Client: 需要连接 UDP 服务的 IP 地均         和端口号。当 Socket Type 选择 UDP Client                                                                                                    | UDP Client                                                                         |                                                                                                    |
| 6000       UDP Client: 需要连接 UDP 服务的 IP 地力         和端口号。当 Socket Type 选择 UDP Client                                                                                                    | 192.168.1.100                                                                      | ) 播地址, 当 Socket Type 选择 UDP<br>—— Broadcast 时 自田                                                                                                    |
| 时,启用。                                                                                                    | 6000                                                                               | <ul> <li>DDP Client:需要连接 UDP 服务的 IP 地址</li> <li>和端口号。当 Socket Type 选择 UDP Client</li> <li>时,启用。</li> </ul>                                                                                               |

配置参数完成后,点击"Save"进行保存,保存完成后,重启设备,参数生效。

#### 6.3 MORE

包括重启设备、重置设备及版本信息。

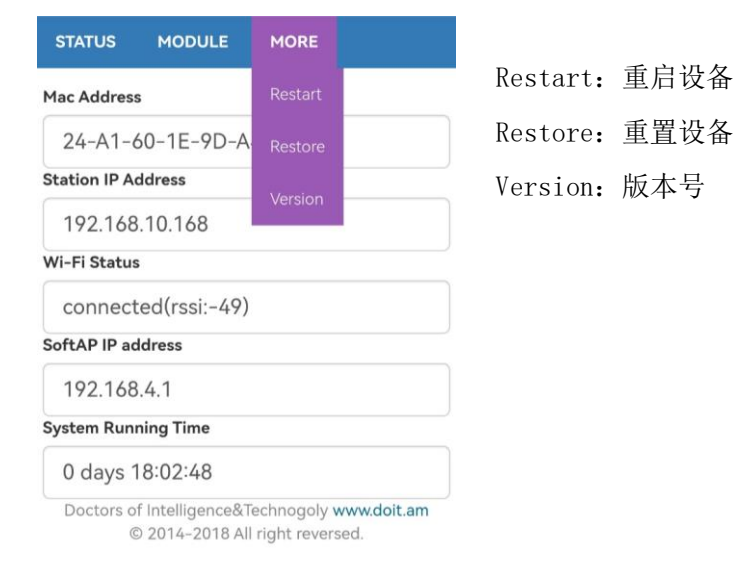

# 7. 保修及注意事项

本产品质保期为两年,自产品销售之日起计算。如产品发生故障,请与经销商联系。以 下操作不在保修范围内:

- 1、人为故障或保修期限外及擅自拆装检修;
- 2、由于不可抗拒力或外来原因引起的损失或损坏;
- 3、误用、意外、疏忽,未经授权的修改或修理;
- 4、超过限度的使用;
- 5、违反操作规定;
- 6、包装附件:说明书一份,合格证一张,安装螺钉两颗;
- 7、售后服务电话: +86 155 0368 2680。